## **TUTOR.COM STEP BY STEP DIRECTIONS**

Connecting with a 1:1 tutor from Tutor.com is available for patrons of North Trails Public Library between the hours of 3 and 10 p.m. daily.

Directions to access Tutor.com:

- 1. Go to the North Trails Public Library website at northtrailslibrary.org
- 2. Click on the "eResources" button
- 3. Click on the tutor.com picture
- 4. Enter your library card number.
- 5. Click on Get a Tutor Now
  - a. For students 13 years and older: accounts are not restricted
    - i. Create an account
  - b. For students younger than 13 years, accounts are restricted
    - i. They only have access to 1 to 1 tutoring and the SkillsCenter
  - c. Parents can create the account but age will be identified through the account creation process.
- 6. Once there, make the appropriate selections for the following fields:
  - a. topic
  - b. subject
  - c. grade
  - d. library you are in (North Trails)
  - e. How you would like to work with a tutor: chat or chat and voice (A microphone is required if you select chat and voice.)
  - f. Enter question if you have one
  - g. Attach a file if you have one (picture of homework page, math problem, etc.)
- 7. Click on Select Now and wait until a tutor responds.